MicroStation 構成変数「MS\_\_DMENV」の内容確認

1. MicroStation がインストールされているディレクトリを調べます。

MicroStation のアイコンを右クリックし、プロパティから「ショートカット」タブにある「リンク先」のディレクトリを紙等にメ モしておきます。

| MicroS<br>St | <b>第4(0)</b><br>りイック ビューア( <u>0</u> )<br>ウイルスル スター98<br>送る(N)                              | MicroStation SEのプロパティ エヌ<br>全般 ジョーわか セキュリティ<br>デ MicroStation SE |                                                                 |
|--------------|--------------------------------------------------------------------------------------------|------------------------------------------------------------------|-----------------------------------------------------------------|
|              | 切り取り( <u>1</u> )<br>コビー( <u>C</u> )                                                        | <br>種類:                                                          | アフジケーション                                                        |
| -            | <sup>ショートカットの作成(<u>S</u>)<br/>削除(<u>D</u>)<br/>名前の変更(<u>M</u>)<br/><b>2 D</b>(1元(R))</sup> | 場所:<br>リンク先(①):                                                  | ustation<br>D¥WIN32APP¥ustation¥USTATION.EXE<br>I 別史U領域で実行する(M) |
|              |                                                                                            | 「作業フォルダ( <u>S</u> ):<br>ショートカット キー( <u>K</u> ):                  | D¥WIN32APP¥ustation<br>なし                                       |
|              |                                                                                            | 実行時の大きさ( <u>R</u> ):                                             | 「通常のウイントウ<br>リンク先を探す(E)… 「アイコンの変更(Q)…」                          |
|              |                                                                                            |                                                                  | OK キャンセル 適用(公)                                                  |

2.1 で調べたディレクトリ下にある「config¥user¥default.ucf」をメモ帳などのエディタで開き、以下の1行が あるかを調べて下さい。(アミ部分)

| #                                       |  |  |  |
|-----------------------------------------|--|--|--|
| # select the default project.           |  |  |  |
| #                                       |  |  |  |
| " ISTNI DDO IECTNIAME - dofoult         |  |  |  |
| _OSTN_FRODECTNAME = default             |  |  |  |
| MS_DMENV = c:/win32app/ustation/dm_pro/ |  |  |  |
| MS_DWGOUT = c:/                         |  |  |  |
| MS_RSRCPATH = \$(GEOVEC_DIR) resource/  |  |  |  |
| MS_MDLAPPS = \$(NSDIR)md1apps/          |  |  |  |
| MS MDOLDTBAR = 1                        |  |  |  |
| MS_PLTFILES = c:/tmp/                   |  |  |  |
| ····                                    |  |  |  |

記述が見つからない場合には、書き込みを行わずにエディタを終了し、MS\_DMENVの設定を行います。(別紙参照)

記述がある場合には=の右側に書かれたディレクトリ名の内容を検証します。ここに記述されたディレクトリは DMPRO(EMECO)の各種設定ファイル群が収容された場所であることを示します。エクスプローラなどで、そのディ レクトリに DMCMD.MNU などが有るかどうかを調べて下さい。

Phone:03-5226-0781 FAX:03-5226-7710